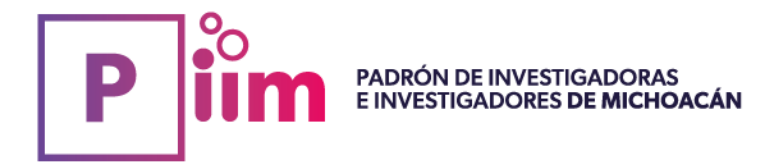

#### Lineamientos para acceder a revistas científicas de ScienceDirect

El Gobierno del Estado de Michoacán a través del Instituto de Ciencia, Tecnología e Innovación (ICTI), en colaboración con la Universidad de la Ciénega del Estado de Michoacán de Ocampo (UCEMICH), firmó un convenio de colaboración con la editorial Elsevier y el Consorcio Nacional de Recursos de Información Científica y Tecnológica (CONRICYT).

#### Objetivo

Facilitar el acceso a recursos científicos de alta calidad a las investigadoras e investigadores del Estado de Michoacán pertenecientes al Padrón de Investigadoras e Investigadores de Michoacán (PIIM), para que tengan acceso exclusivo a más de 591 títulos de revistas científicas distribuidas en diversas colecciones de las siguientes áreas temáticas:

Agricultura y Ciencias Biológicas; Bioquímica, Genética y Biología Molecular; y Química.

#### Plataforma de acceso

Los investigadores podrán acceder a estas publicaciones a través de la plataforma ScienceDirect, una de las más reconocidas a nivel mundial para la consulta de literatura científica. Las investigadoras e investigadores no deberán tener suscripción a ScienceDirect para ser considerados.

- 1. Las investigadoras y los investigadores recibirán vía correo electrónico del **15 al 24 de enero de 2025** su **ID de registro y contraseña** temporal. (El correo electrónico es el que fue proporcionado en su registro del PIIM).
- 2. Una vez que haya recibido el correo electrónico, deberá ingresar a <u>https://www.sciencedirect.com/science/register</u> y continuar con los pasos marcados en la guía de registro (*anexa al presente*).
- 3. Las cuentas asignadas son individuales, por lo que cada investigadora e investigador es responsable de su cuenta.
- 4. Las investigadores y los investigadores que no completen su registro en un periodo de 30 días posterior al envío del correo, se le retirará la cuenta para poder asignarla a otra investigadora u otro investigador.
- 5. Las cuentas de las investigadoras y los investigadores que permanezcan inactivas o que no cuenten con accesos a la plataforma de ScienceDirect, serán dadas de baja para poder asignar la cuenta a otra investigadora u otro investigador que requiera su alta.
- 6. El periodo de acceso a los títulos contemplados en el Convenio de colaboración es del 14 de enero de 2025 y hasta el 31 de diciembre de 2025.

#### Justificación

Derivado de la suficiencia presupuestal, las áreas temáticas contratadas con la Editorial están limitadas a las siguientes:

- 1. Agricultura y Ciencias Biológicas
- 2. Bioquímica
- 3. Genética y Biología Molecular
- 4. Química.

por lo que por el momento, los accesos se otorgarán a las y los investigadores del PIIM que pertenezcan a las áreas del conocimiento:

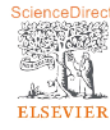

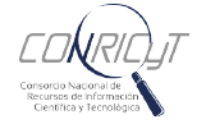

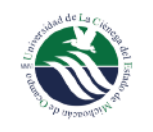

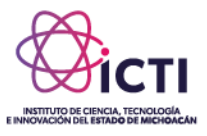

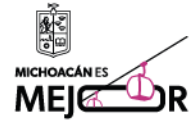

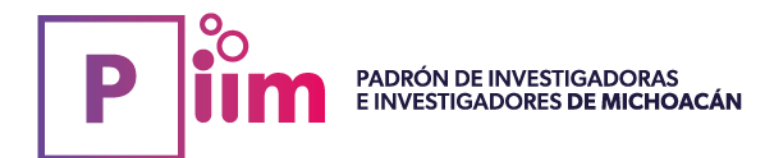

- **Biología y Química**
- Ciencias de la Agricultura, Agropecuarias, Forestales y Ecosistemas
- Ciencias de la Conducta
- Físico-Matemáticas y Ciencias de la Tierra
- Ingenierías y Desarrollo Tecnológico
- Interdisciplinaria
- Medicina y Ciencias de la Salud

Adicionalmente, las investigadoras y los investigadores adscritos a:

- La Universidad Nacional Autónoma de México (UNAM)
- El Instituto Politécnico Nacional (IPN) •

va cuentan con acceso institucional al catálogo de Elsevier, por lo que no recibirán el correo electrónico en mención, lo anterior con la finalidad de favorecer a las investigadoras y los investigadores de instituciones que no tengan acceso.

A las investigadoras y los investigadores de las áreas de Ciencias Sociales y Humanidades que tengan interés en acceder a las revistas científicas de las temáticas en mención, será necesario que envíen un correo electrónico a icti@michoacan.gob.mx solicitando el acceso, el cual estará sujeto al número de cuentas disponibles con las que cuente el Instituto.

Finalmente, esta actividad se implementa como una primera etapa para evaluar su impacto, pertinencia y sostenibilidad, con el fin de determinar su viabilidad, continuidad y cobertura a todas las áreas del conocimiento así como a diferentes catálogos y áreas temáticas.

> **Mayores informes** Instituto de Ciencia, Tecnología e Innovación del Estado de Michoacán de Ocampo Calzada Juárez No 1446 Col. Villa Universidad Tel. (443) 324 8607 email icti@michoacan.gob.mx web icti.michoacan.gob.mx WhatsApp 443 861 4569

Morelia, Michoacán; a 14 de enero de 2025

Aviso de privacidad integral del ICTI

El Instituto de Ciencia, Tecnología e Innovación (ICTI), con domicilio en Calzada Juárez no. 1446, Col. Villa Universidad, C.P. 58060; Morelia Michoacán. Es el responsable del tratamiento de los datos personales que proporciona, los cuales serán protegidos conforme a lo dispuesto por la Ley de Protección de Datos Personales en Posesión de Sujetos Obligados del Estado de Michoacán de Ocampo. Es posible leer el aviso de privacidad completo en:

https://so.secoem.michoacan.gob.mx/wp-content/uploads/2024/10/Vo.Bo\_.-AVISO-INTEGRAL-ICTI\_13-SEP-24-1-1-4.pdf

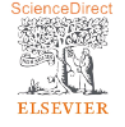

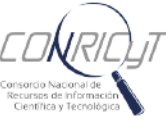

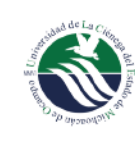

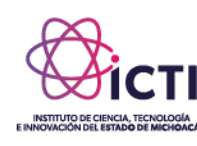

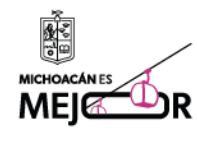

2 de 2

# ELSEVIER

## Guía de acceso a ScienceDirect

Empowering Knowledge

## ScienceDirect Guía de registro

#### Paso 1.

Ingresa a la siguiente liga: https://www.sciencedirect.com/science/register

#### Paso 2.

Ingresa el Usuario de Registro y Contraseña brindados. Registration ID field: xxxxxxxx [here you enter your registration ID] Registration Password field: xxxxxx [here registration password is filled in]

| Registration                         | ID redemption                                                |                                                 |                                                     |                                                   |               |
|--------------------------------------|--------------------------------------------------------------|-------------------------------------------------|-----------------------------------------------------|---------------------------------------------------|---------------|
| Registration IDs<br>features and con | allow you to associate your<br>fent to which that organizati | ScienceDirectUser Na<br>ion has entitlements. A | ame with a new organic<br>As a first step, please e | zation and thus access<br>inter your Registration |               |
| Note: Adding an a                    | on password below, then or<br>association with a new organic | zation will not override (                      | n.<br>or remove associations :                      | with existing                                     |               |
| organizations.                       | 0                                                            |                                                 |                                                     |                                                   |               |
|                                      |                                                              |                                                 |                                                     |                                                   |               |
| Registra                             | ation ID:                                                    | ·                                               |                                                     |                                                   |               |
| Reg                                  | istration<br>asword:                                         |                                                 |                                                     |                                                   |               |
|                                      | Continue                                                     |                                                 |                                                     |                                                   |               |
|                                      | Continue                                                     |                                                 |                                                     |                                                   |               |
|                                      |                                                              |                                                 |                                                     |                                                   |               |
|                                      |                                                              |                                                 |                                                     |                                                   |               |
| LSEVIER                              | About ScienceDirect                                          | Remote access                                   | Shopping cart                                       | Contact and suppor                                | Terms and o   |
|                                      | Cookies are used by f                                        | this site. For more in                          | formation, visit the co                             | okies page.                                       |               |
|                                      |                                                              | and an Party on the House                       | and an analytic dama i                              | DelancaDiract @ is a rea                          | steed to door |

#### Ten cuenta que:

1. Los campos son sensibles a mayúsculas y minúsculas.

2. Si corta y pega los registros, asegúrese de no copiar espacios ya que se éstos generan caracteres y el sistema no podrá identificar el código.

### ELSEVIER

E

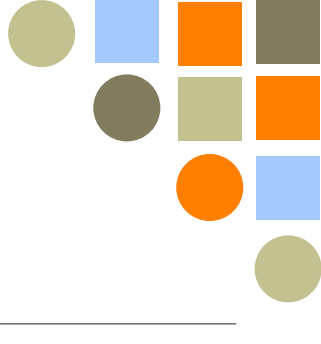

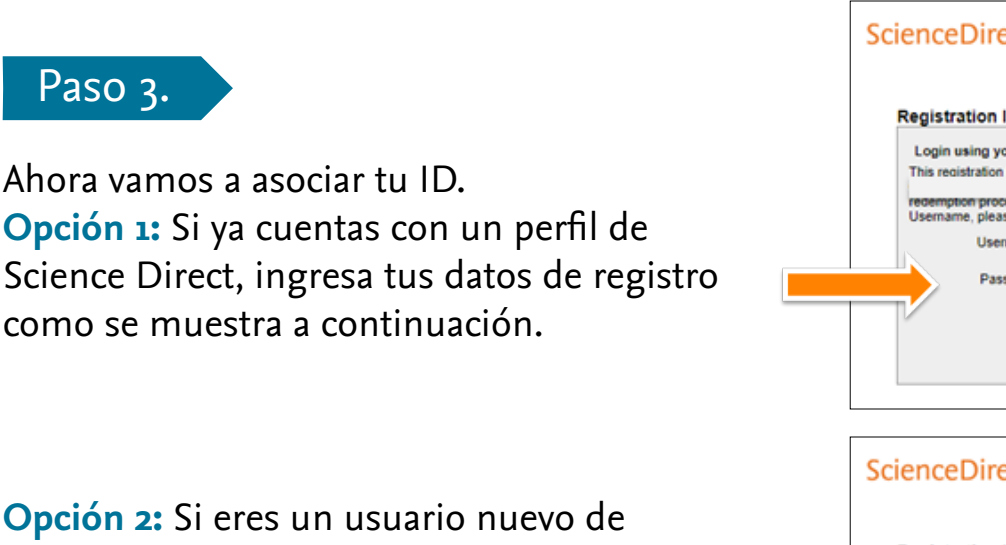

Science Direct, da click en "Register Now" e ingresa tus datos.

Crea tu perfil y tu contraseña.

| Registration to as                            | sociation                                                                                                    | Desister New  |
|-----------------------------------------------|----------------------------------------------------------------------------------------------------|---------------|
| Login using your El                           | sevier credentials                                                                                                    | Register Now. |
| redemption process ut<br>Username, please log | we you to associate with Grupo<br>  Remote Access. To continue with the<br>sing your existing ScienceDirect<br>in below. |               |
| Username                                      | e.hernandezaguilera@els                                                                                                  |               |
| Dassured                                      |                                                                                                    |               |
|                                               |                                                                                                    |               |
|                                               | Remember me on this computer                                                                                             |               |
|                                               | Login Cancel                                                                                                    |               |
|                                               | Forgotten your username or password?                                                                                     |               |
|                                               |                                                                                                    |               |
|                                               |                                                                                                    |               |

| Registration ID as                                          | sociation                                                                                                    | -  | _ |
|-------------------------------------------------------------|----------------------------------------------------------------------------------------------------|----|---|
| Login using your Els                                        | Register Now.                                                                                                   |    |   |
| recemption process us<br>Username, please logi<br>Username: | ws you to associate with Grupo<br>Remote Access. To continue with thing your existing ScienceDirect<br>h below. | he |   |
| Password:                                                   |                                                                                                    |    |   |
|                                                             | Remember me on this computer                                                                                    |    |   |
|                                                             | Cancer                                                                                                    |    |   |

#### Paso 4.

¡Listo! Ahora puedes ingresar directamente a www.sciencedirect.com, ingresar tu nuevo usuario y contraseña y empezar a navegar.

| ScienceDirect | journalis R Books Regilter Sign in 🤉 🔿                                                                                                    |                                       |
|---------------|----------------------------------------------------------------------------------------------------|---------------------------------------|
|               | Search for peer-reviewed journals, articles, book chapters and open access content. Reywords Autor name Journahoor ide Volume Insue Pages 🖸 Advancement | Sign in Over a Kovet                  |
|               | More than 1 million researchers are already using                                                                                                    | e hemandezaguiera@elsever.com         |
|               | ScienceDirect Recommendations                                                                                                    | Passent Other Institution             |
|               | Our free Recommendations service uses machine learning and your online activity<br>to suggest research tailored to your needs                           | Interior re                           |
|               | Start receiving recommendations >                                                                                                    | Porphen summer or passore!            |
|               |                                                                                                    | Sign in >                             |
|               | Explore scientific, technical, and medical research on ScienceDirect                                                                                    |                                       |
|               | Physical Sciences and Engineering U/e Sciences Health Sciences Social Sciences and Humanities                                                           |                                       |
|               |                                                                                                    |                                       |
|               | ScienceDirect                                                                                                    | journals & Books Easter Internation & |
|               | Search for peer-reviewed journals, articles, book chapters and open access content.                                                                     |                                       |
|               | Rysolds Advantage Automation life Visine have Paper 🔂 Automations                                                                                       |                                       |
|               |                                                                                                    |                                       |

Para información sobre el contenido de Science Direct, por favor ingrese aquí: https://www.elsevier.com/solutions/sciencedirect/content Para soporte técnico, ingrese aquí: https://service.elsevier.com/app/contact/supporthub/sciencedirect/

### ELSEVIER